## How to use replit.com testing your homework

## V1.0

Replit.com is a Linux-based online IDE for a lot of popular programming languages, it runs the same Linux OS as our Linux server, but it has graphic user interface. It is recommended to use this website testing the solution before you submit it to the Linux server.

- 1. Use any web browser to open https://replit.com/, you may be requested to create an account or login before proceeding. Create one account if you don't have one.
- 2. When you login, use the "+" sign under the "Create" tab to create a new project.

| O A ē <sup>∞</sup> https://replit.com/~ |                                      |                         |               |                        | ☆ |  |
|-----------------------------------------|--------------------------------------|-------------------------|---------------|------------------------|---|--|
|                                         | Search 8                             | & run commands          |               | Ctrl .                 |   |  |
| Get started -<br>See what you can ac    | 3/3<br>complish on Replit            |                         |               |                        | × |  |
| Explore programmin                      | ng tutorials on Learn                | See what people are bui | lding on Apps | Create your first Repl |   |  |
| Create                                  |                                      |                         |               |                        |   |  |
| + C C++ 5<br>See all templates          | HTML, CSS, JS                        |                         |               |                        |   |  |
| Recent                                  |                                      |                         |               |                        |   |  |
| ase<br>C++ 4 months ago                 | Check_Net Pa<br>C C++ 4 months ago C | C++ 5 minutes ago       |               |                        |   |  |
| See all repls                           |                                      |                         |               |                        |   |  |
| GitHub repos                            |                                      |                         |               |                        |   |  |
| Run your GitHub repo                    | os on Replit                         |                         |               |                        |   |  |

## 3. Create a new C++ project and name it, it may provide a default name, click "Create Repl" to continue.

| Search & run commands | Ctrl .                                                                                                    |                                                                                                    |
|-----------------------|----------------------------------------------------------------------------------------------------|----------------------------------------------------------------------------------------------------|
|                       |                                                                                                    |                                                                                                    |
| aplit                 | $\sim$                                                                                                    |                                                                                                    |
| Leai Create a repl    | Import from GitHub                                                                                                    |                                                                                                    |
|                       | Q ToughSparseVendors                                                                                                    |                                                                                                    |
| Favorites             | Privacy                                                                                                    |                                                                                                    |
| C++<br>replit         | Repl is public                                                                                                    |                                                                                                    |
| HTML, CSS, JS         | Jupgrade to make private                                                                                                    |                                                                                                    |
| Official Languages 🖌  |                                                                                                    |                                                                                                    |
| Python<br>replit      | + Create Repl                                                                                                    |                                                                                                    |
| Node.js<br>replit     | ,                                                                                                    |                                                                                                    |
|                       | eplit<br>Lea<br>Create a repl<br>Template<br>Template<br>C++<br>C C++<br>C C++<br>C C++<br>C C++<br>C C++<br>C C++<br>C C++<br>C C++<br>C C++<br>C C++<br>C C++<br>C C++<br>C C++<br>C C++<br>C C++<br>C C++<br>C C+<br>C C++<br>C C+<br>C C+ | Privacy<br>Ferrites<br>Ferrites<br>Ferrites<br>Frite<br>Frite |

## 4. You will see a working environment like below.

| $\leftarrow$     | → C ©           | O A = https://replit.com/@KunpengZhang1/ToughSparseVendors#main.cpp | <u>ක</u>      |
|------------------|-----------------|---------------------------------------------------------------------|---------------|
| ≡ (              | 🕘 😁 KunpengZhan | g1 / ToughSparseVendors C 5                                         | At Invite Q   |
| D                | Files 🕀 🕞       | <pre>main.opp × 1 #include <iostream></iostream></pre>              | Console Shell |
| -6               | C++ main.cpp    | 2<br>3 int main() {                                                 | inal)         |
| $\triangleright$ |                 | <pre>4 Staticout &lt;&lt; Hello world(\n;<br/>5 }</pre>             |               |
| 8                |                 |                                                                     |               |
| ÷                |                 |                                                                     |               |
| 8                |                 |                                                                     |               |
| $\checkmark$     |                 |                                                                     |               |
|                  |                 |                                                                     |               |
|                  |                 |                                                                     |               |
|                  |                 |                                                                     |               |
|                  |                 |                                                                     |               |
|                  |                 |                                                                     |               |

5. Delete the main.cpp file from the left "Files" window and drag the files from hw0 folder to this window.

| $\leftarrow \rightarrow$ | C @ 0 8                                                                                                    | $\overline{\mathfrak{o}^{e}}$ https://replit.com/@KunpengZhang1/ToughSparseVendors# | <b>公</b>                                                            | = |
|--------------------------|----------------------------------------------------------------------------------------------------|-------------------------------------------------------------------------------------|---------------------------------------------------------------------|---|
| = 6                      | 🕽 🍘 KunpengZhang1 / Tou                                                                                                    | ghSparseVendors C 5                                                                 | A* Invite                                                           | Q |
| C                        | Files 🕒 🗈                                                                                                    | No files open                                                                       | Console Shell                                                       |   |
|                          | □   1.ans     □   1.ans     □   1.txt     □   2.ans     □   2.txt     □   3.ans     □   3.txt     C   ArgumentManager.h     >   compile.sh     □   densemult     C*   densemult.copp     ↓   hw_MatrixdMultDense.pdf     ↓   test.sh |                                                                                     | clang version 7.0.0-3-ubuntu0.18.04.1 (tags/RELE Q<br>0/final)<br>€ | × |
| ?                        |                                                                                                    |                                                                                     | (                                                                   | 9 |

6. On the "Console" window, input command "chmod u+x test.sh" to grant the executable permission to test.sh file.

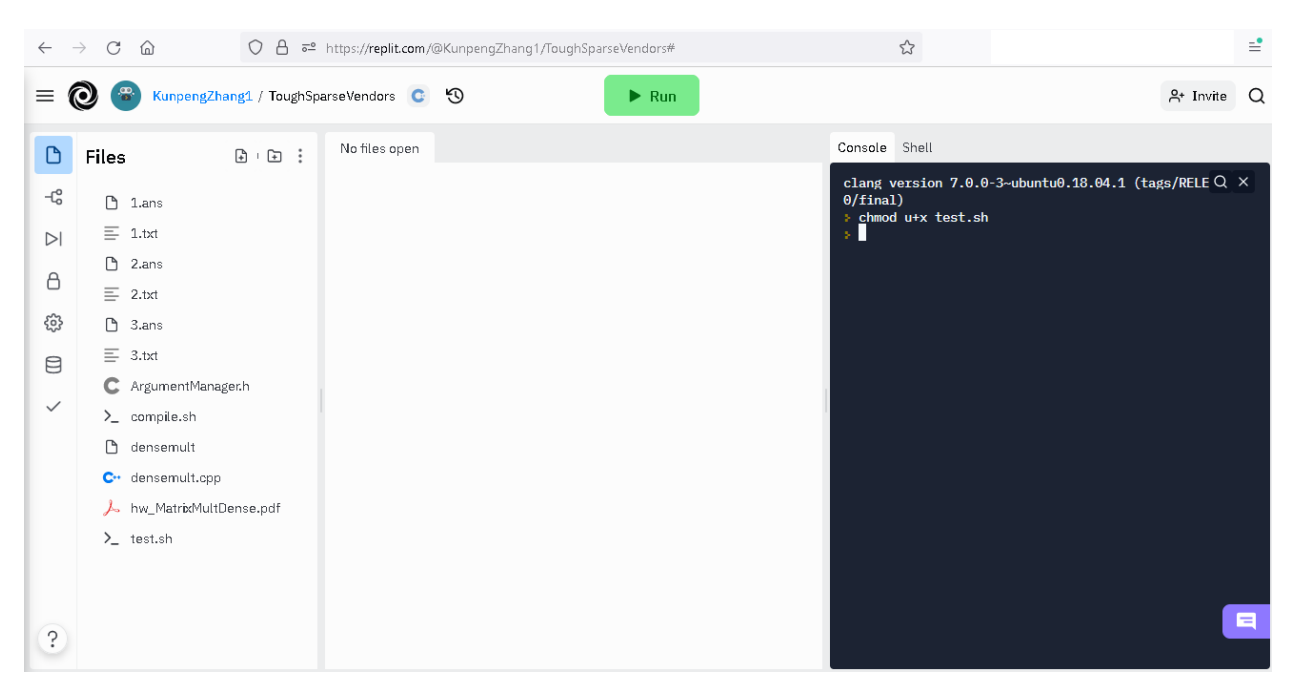

7. Input command "./test.sh" to run the test.sh file, your .cpp and .h file will be compiled, and you will see a group of new files created. On the Console windows you will also see the execution result telling you the result after running each test case.

For a good grade, you need to make sure the solution you submitted can pass all the test cases. Email me if you need more information, this tutorial subject to change any time necessary.

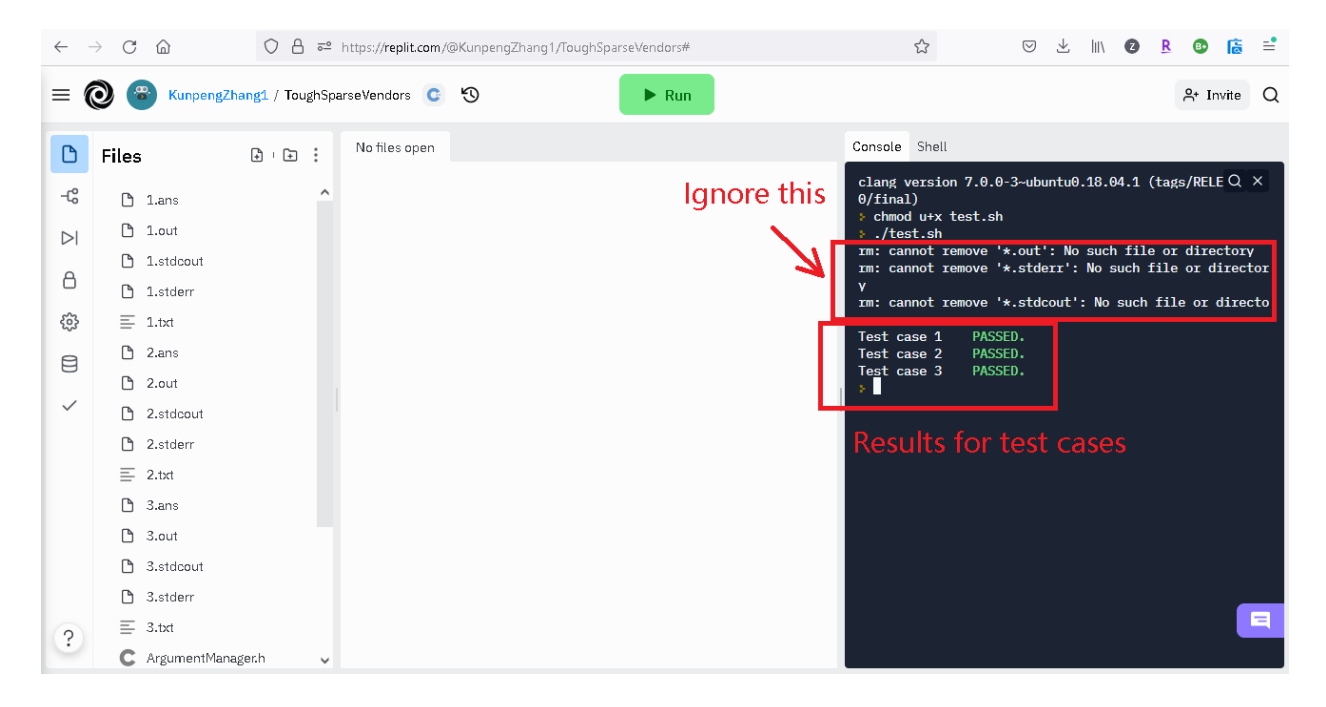